## 発表用ポスターの作成方法

- 1. 発表用資料をパワポ(8ページ)16:9 で作成する
- 2. Design\_Poster.pptm をパワーポイントで開く

## スライド読み込みマクロを実行する

## Alt+[F8]を押すとマクロ実行画面が出る

|   | 7/0                                              | ? ×                                                                      |
|---|--------------------------------------------------|--------------------------------------------------------------------------|
| 2 | マクロ名( <u>M</u> ):<br>poster_main                 | 実行( <u>R</u> )<br>キャンセル                                                  |
| l | poster_main                                      | ステップイン( <u>S</u> )<br>編集( <u>E</u> )<br>作成( <u>C</u> )<br>削除( <u>D</u> ) |
|   | 場所( <u>A</u> ):<br>プレゼンテーション1<br>説明( <u>I</u> ): |                                                                          |
|   |                                                  |                                                                          |

- ① poster\_mainマクロを選んで
- ② 実行すると次のようにパワーポインターの選択画面になる
  (1. で作成した各自のパワポ資料を選択する)

| 77116度量1                                                                                                    |                              |                  |                   |           |             | ×  |
|----------------------------------------------------------------------------------------------------|------------------------------|------------------|-------------------|-----------|-------------|----|
| + <b>-</b>                                                                                                    | + Desktop + R25design_poster | ļ.               | × 0               | Robert    | ##Cretory.* | P  |
| 98 · MILITALY                                                                                                    |                              |                  |                   |           | = - D       |    |
| 10 Pro 1                                                                                                    | 4E                           | 医胆甾酮             | 91 -              | 68        |             |    |
| R ##9%-                                                                                                    | To snape                     | 2024/11/27 14:39 | 7773 2497-        |           |             |    |
| 🐟 DraDrive - Fenan                                                                                                    | · sargie apts                | 100411/16 SCT    | Marriagh Procest. | 42.63     |             |    |
| ± Downloack #  Doscarants #  E77++  #bee #  Docurrents #  Docurrents  Docurents # |                              |                  |                   |           |             |    |
| e PC<br>E OSIZI                                                                                                    |                              |                  |                   |           |             |    |
| 744                                                                                                    | 14(1) saryis.ppts            |                  |                   | - Pawerfs | MTLEOF-UDIC | 6- |
| - MPE                                                                                                    |                              |                  |                   |           |             |    |

③ パワーポイントファイルを選んで開くと次のようにスライドが組み込まれます。

| 1 Sr in 1                                              | = 714217- Ja                                                                                 | 1942 (D)                     | - 0 ×       |
|--------------------------------------------------------|----------------------------------------------------------------------------------------------|------------------------------|-------------|
| ファイル ホーム 挿入<br>で Visual Basic<br>で マクロ<br>▲ マクロのセキュリティ | デザイ 間面に アニメ スライ<br>日日 ローン スライ<br>日日 ローン スライ<br>日日 ローン スライ<br>アド PowerPoint COM<br>イン アドロ・アドロ |                              |             |
| 2-1                                                    | 7112                                                                                         | 30-0-10                      |             |
|                                                        | 8-984622988 ***880<br>91149114911<br>884 0000 0000 0000                                      | 19935<br>ルタイトル<br>10000-0000 | MRX #1.5754 |
|                                                        | Į.                                                                                           | 2                            |             |
|                                                        | 3                                                                                            | 4                            |             |
|                                                        | 5                                                                                            | 6                            |             |
|                                                        | 7                                                                                            | 8                            |             |
| ≜ <i>ı-</i> ⊁ Ç                                        | 11 88 111 House                                                                              | 1 <b>P</b> - I               | + 12% \$    |

- ④ タイトルと発表者を入力後
- ⑤ R0\*デザイン教育発表会\_タイトル.ppt (\*には半角数字で年度を入れてください。) というファイル名で Teams にアップロードして下さい。
- ⑥ これが予稿集となります。